# SP-2100 Laboratory pH/mV/Temp. Meter

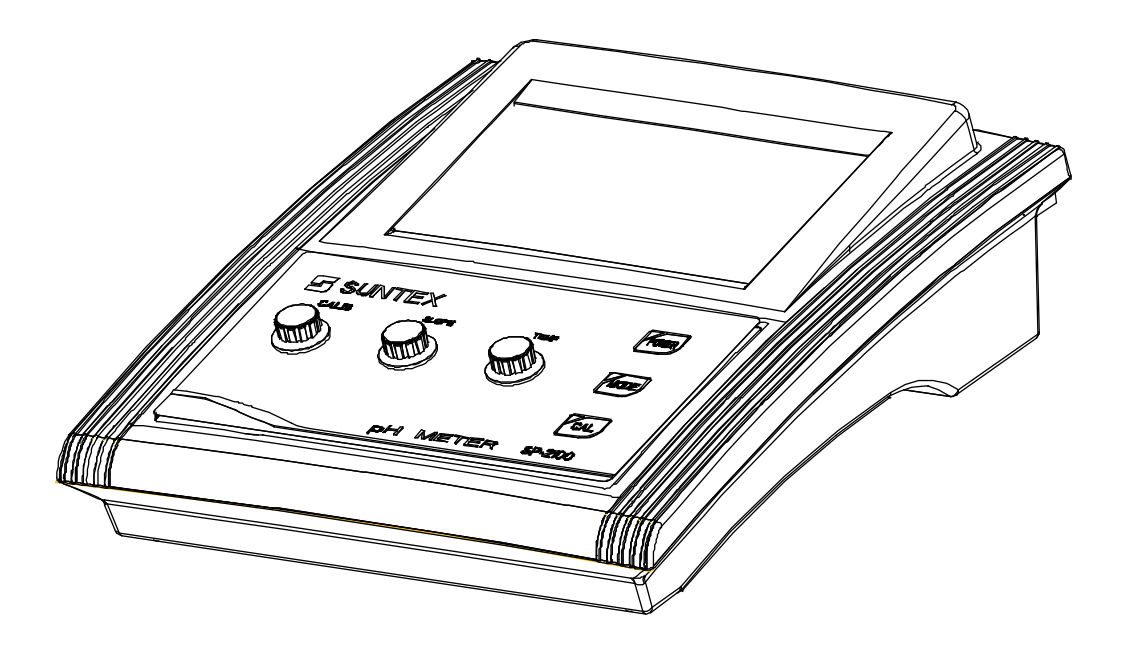

Operation Manual

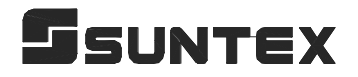

#### Content

1. Specifications .....1

## 2 .Panel Description .....2

- 2.1 Front panel 2
- 2.2 Sockets 2
- 2.3 Display 3
- 2.4 Keypad 4

# 3 .Operation .....5

- 3.1 Block diagram of operation 5
- 3.2 pH measurement 5
  - 3.2.1 pH measurement mode 5
  - 3.2.2 pH Auto-Read drift control 5

# 3.3 ORP Measurement 7

- 3.3.1 ORP measurement mode 7
- 3.3.2 ORP Auto-Read drift control 7

# 4 .Temperature Compensation.....8

# 5.Calibration.....9

- 5.1 pH Calibration 9 5.1.1 Preset TECH. buffer auto calibration 9 5.1.2 Manual calibration 11
- 5.2 ORP zero-point calibration 12

# 6 .Data Transmission via RS-232.....13

- 6.1 Introduction 13
- 6.2 MODBUS rule 13
- 6.3 Data frame format 13
- 6.4 SP2100 communication protocol 14
- 6.5 Connection of communication 17
- 6.6 MODBUS name and address table 17

# 7 .Error Messages.....20

8 .Maintenance.....21

# 1. Specifications

| Model           |          | SP-2100                                                      |  |  |
|-----------------|----------|--------------------------------------------------------------|--|--|
| Measuring       | g item   | pH / ORP / Temperature                                       |  |  |
|                 | рΗ       | -2.00~16.00pH                                                |  |  |
| Measuring       | ORP      | -1999~1999mV                                                 |  |  |
| Range           | TEMP     | -10.0~110.0°C                                                |  |  |
|                 | рΗ       | 0.01pH                                                       |  |  |
| Resolution      | ORP      | 1mV                                                          |  |  |
|                 | TEMP     | 0.1°C                                                        |  |  |
|                 | рΗ       | ±0.01pH±1Digit                                               |  |  |
| Accuracy        | ORP      | ±0.05%±1Digit                                                |  |  |
|                 | TEMP     | ±0.2°C ±1Digit                                               |  |  |
| Auto-Re         | ead      | Yes                                                          |  |  |
|                 |          | Build in Tech. buffers automatic recognition, up to 3-point  |  |  |
| Calibrat        | tion     | auto calibration, showing offset and slope after calibration |  |  |
|                 |          | Manual knob-adjustment                                       |  |  |
| Tempera         | ture     | PT-1000 or NTC 30K probe with auto recognition and           |  |  |
| Compens         | ation    | temperature correction function                              |  |  |
| Compone         |          | Manual adjustment                                            |  |  |
| Ambient Tem     | perature | 0~50°C                                                       |  |  |
| Storage Tem     | perature | -20~70°C                                                     |  |  |
| Impedance       | e Input  | $\ge 10^{12} \Omega$                                         |  |  |
| Display         |          | Large 0.8" LCD display with backlight function               |  |  |
| RS232 Interface |          | RS-232 (Print / MODBUS-RTU)                                  |  |  |
| Power Supply    |          | 4 AA batteries or 6V AC/DC adaptor                           |  |  |
| Power Cons      | umption  | 1W max.                                                      |  |  |
| Dimensi         | ions     | 220×190×70mm (L×W×H)                                         |  |  |
| Weight          |          | 0.8Kg                                                        |  |  |

# 2. Panel Description

# 2.1 Front panel:

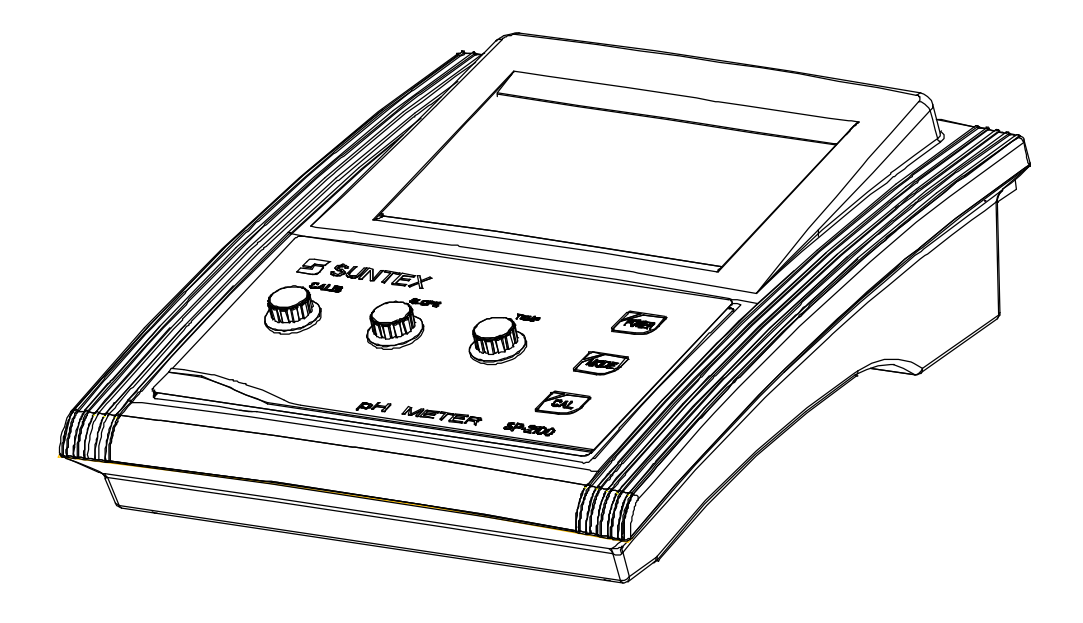

2.2 Sockets:

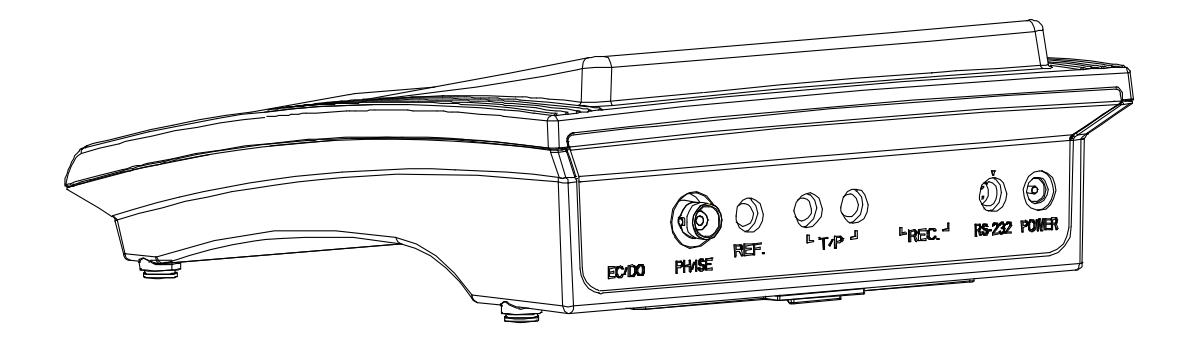

| POWER  | : DC 6V Adaptor socket                                |
|--------|-------------------------------------------------------|
| RS-232 | : RS-232 interface for computer connection            |
| T/P    | : Temperature probe socket                            |
| REF.   | : Reference probe socket                              |
| pH/ISE | : BNC socket for pH, metal, or specific ion electrode |
|        |                                                       |

### 2.3 Display:

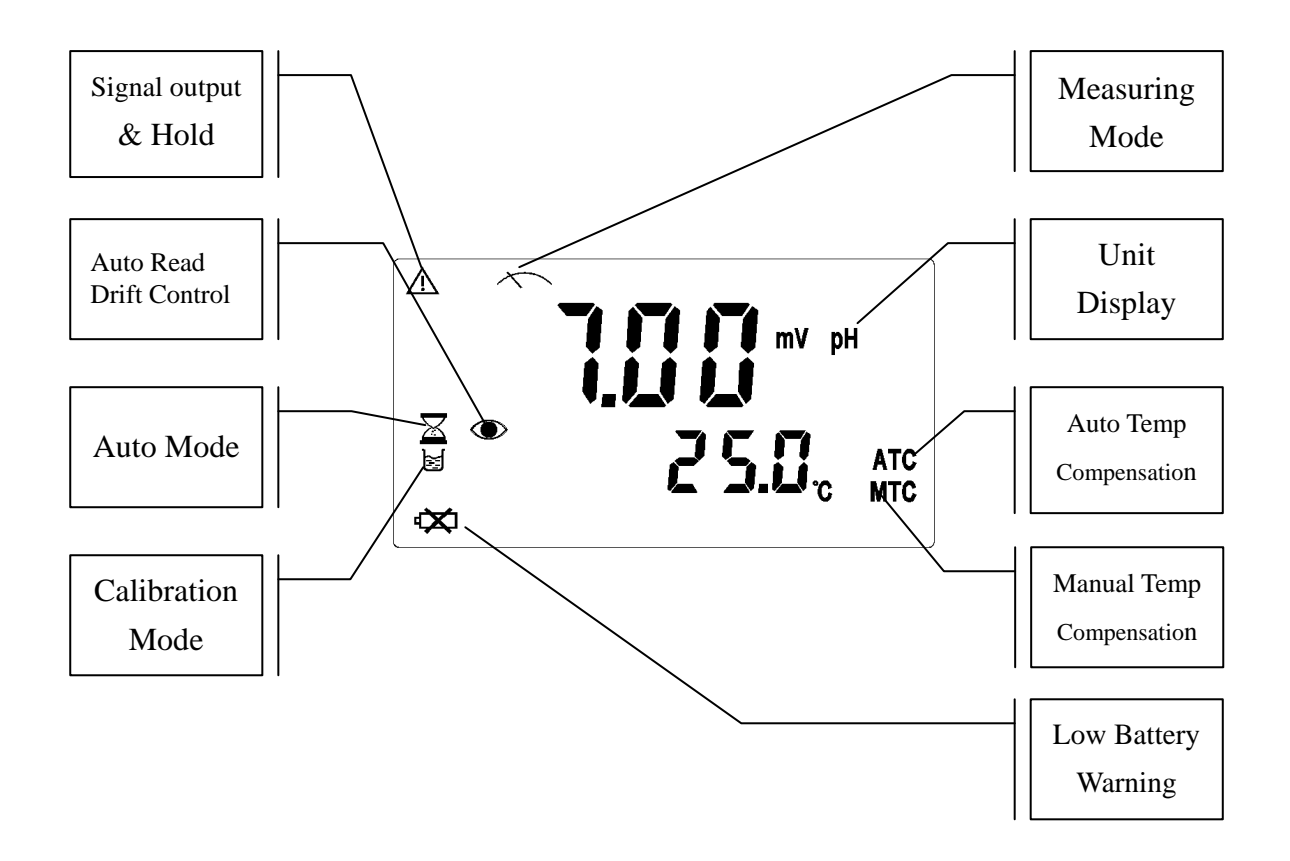

#### 2.4 Keypad:

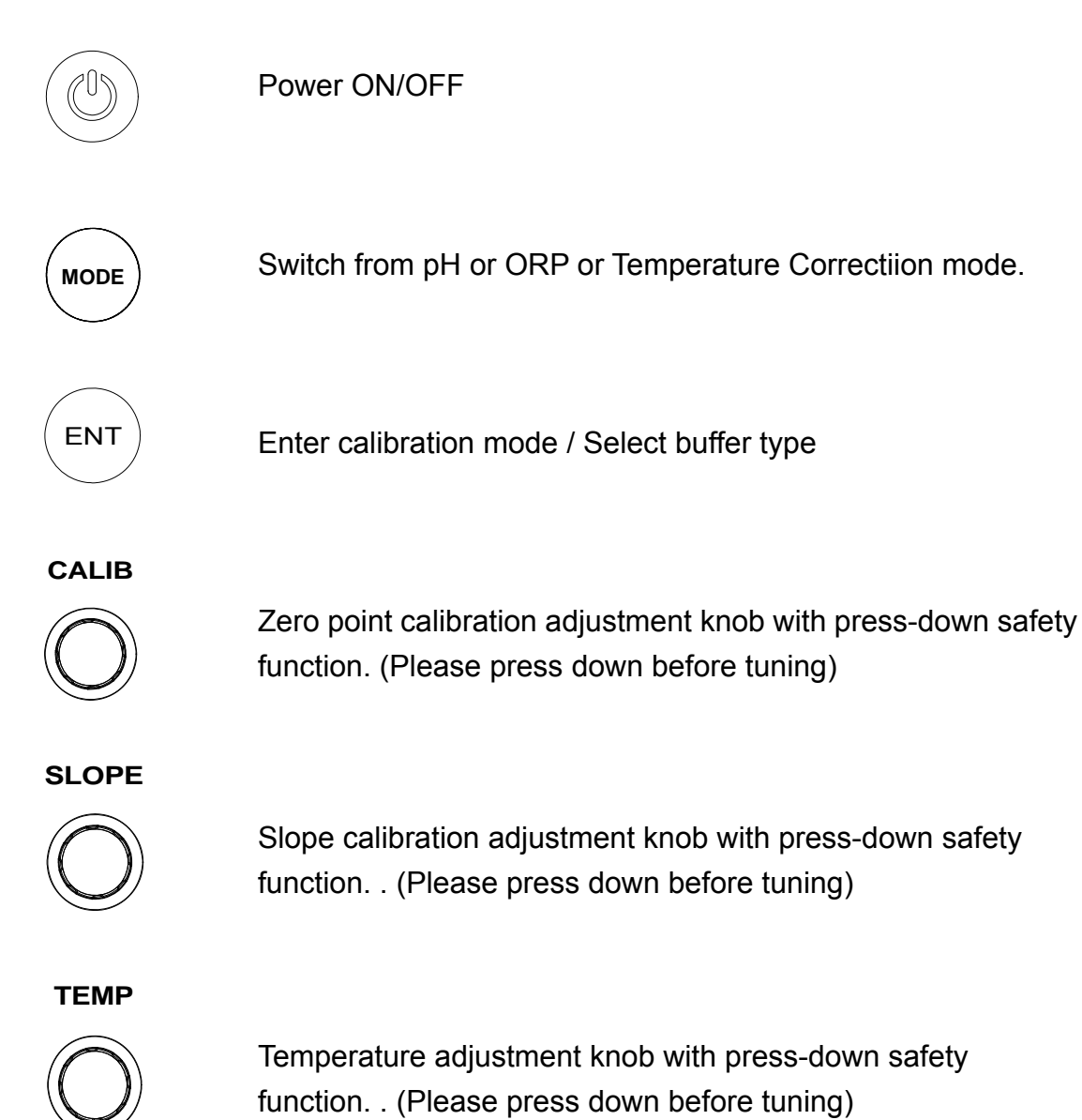

4

# 3. Operation

#### 3.1 Block diagram of operation

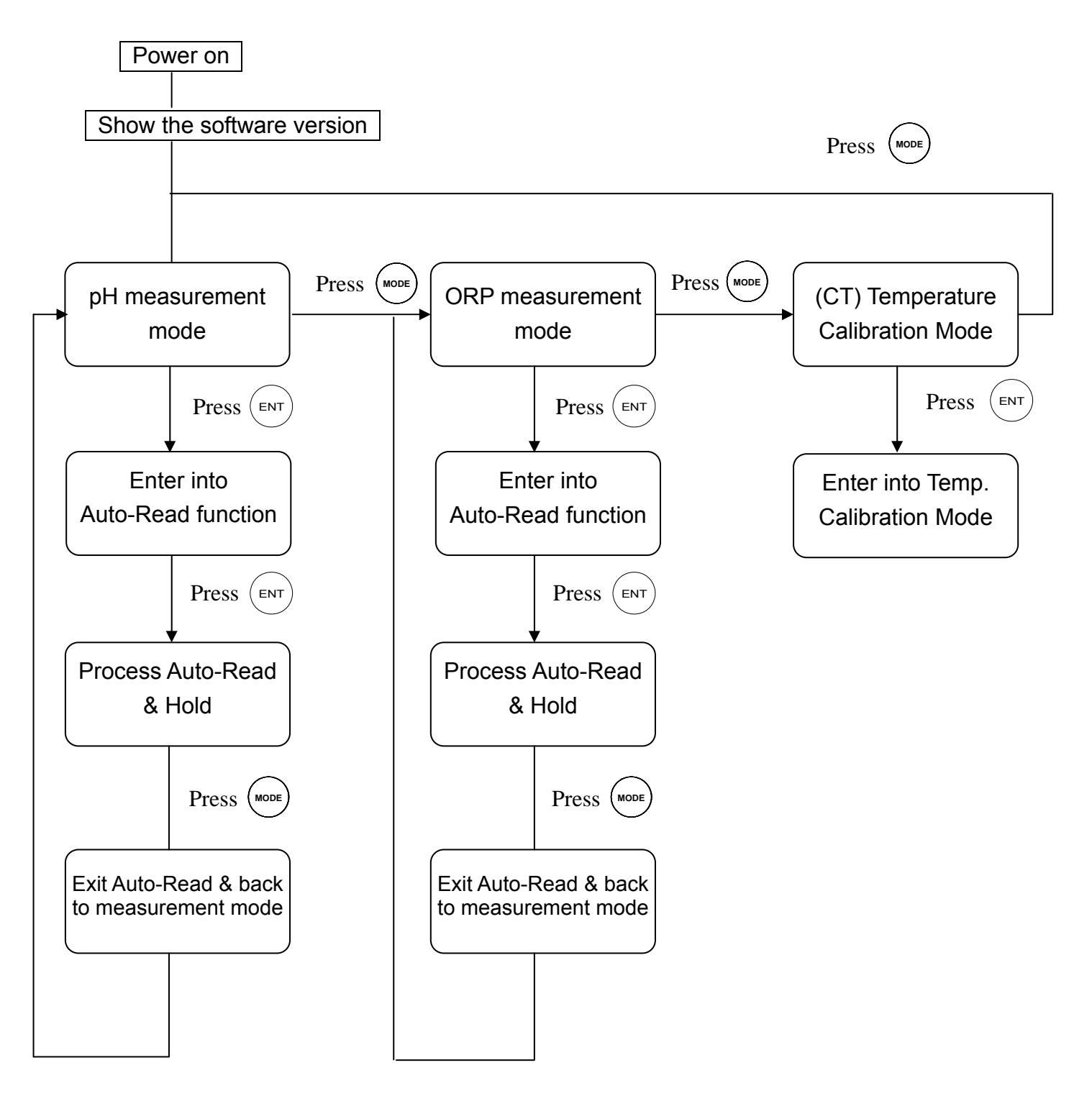

#### 3.2 pH measurement

#### 3.2.1 pH measurement mode

Press (b) to power on, and press (more) to enter pH measurement mode which is in a continuously measuring status.

#### 3.2.2 pH Auto-Read Drift Control

Under pH measurement mode, press (ENT) to activate on Auto-Read function.

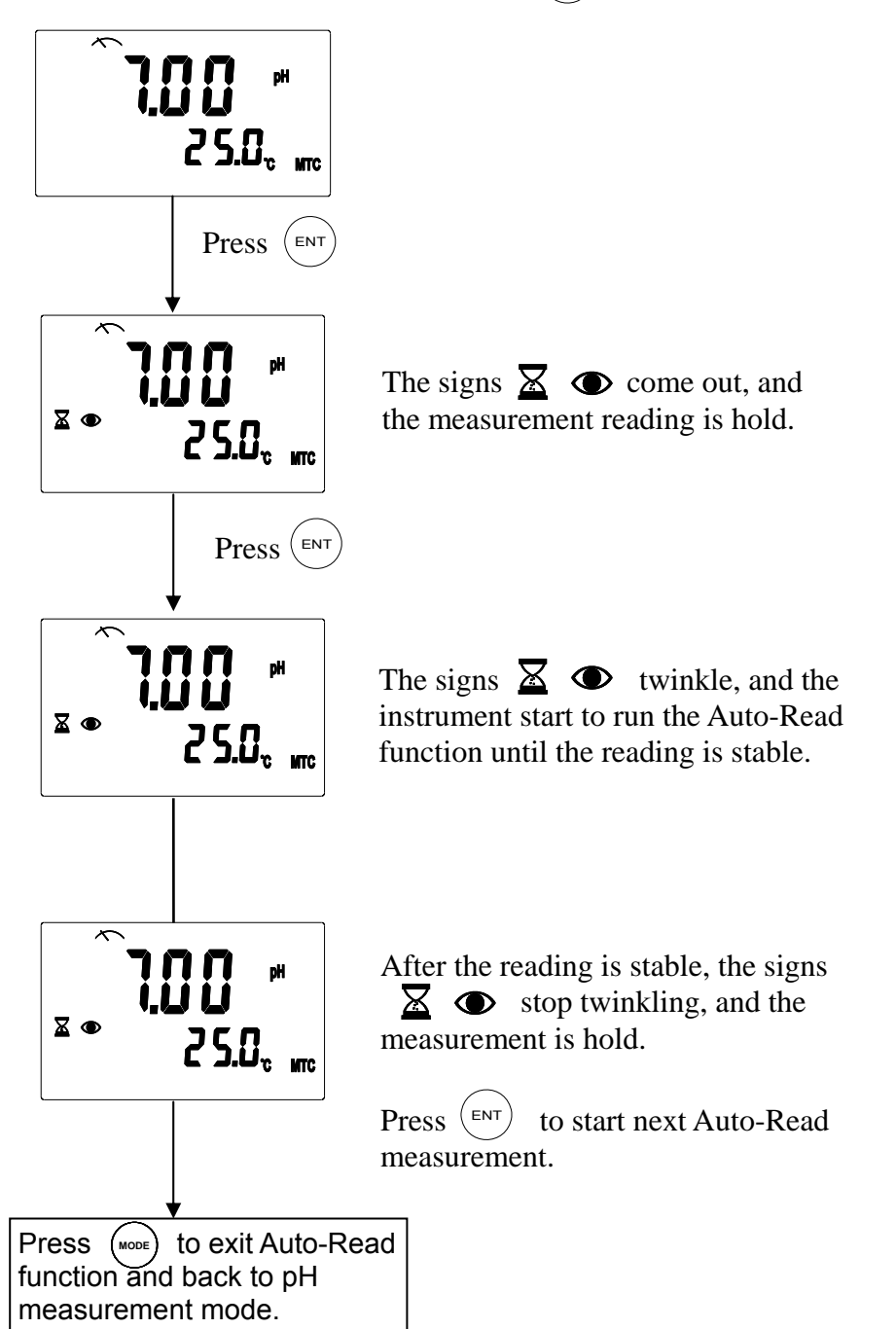

#### 3.3 ORP Measurement

#### 3.3.1 ORP measurement mode

Press (b) to power on, and press (more) to enter ORP measurement mode which is in a continuously measuring status.

#### 3.3.2 ORP Auto-Read Drift Control

Under ORP measurement mode, press (ENT) to activate Auto-Read function.

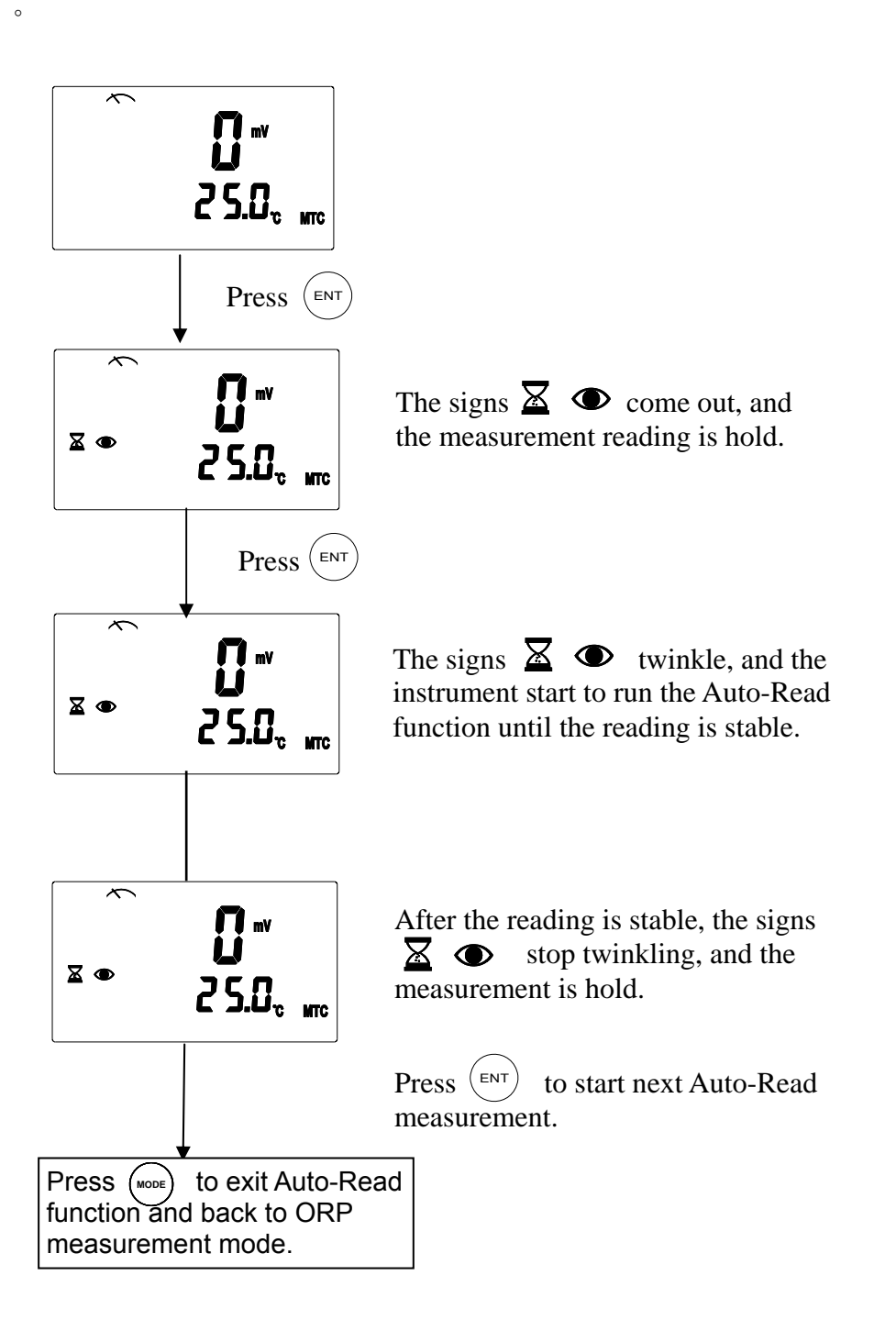

#### 4. Temperature compensation

Under pH measurement mode, the temperature of sample solution infects the reading of measurement, thus, a temperature compensation to the measurement has to be made in order to correct the pH reading error.

- **1. Manual Compensation:** If you do not use a temperature probe, you may press and tune up the "TEMP. knob" (TEMP) until the figure is accorded with the temperature of sample solution before starting a measurement.
- 2. Automatic Compensation: The instrument can automatically recognize whether the temperature probe is a PT1000 or a NTC30K system. Plug in the temperature probe, the instrument can measure the temperature of the sample solution temperature and compensate the main measurement reading automatically. In addition, you may press and tune up the "TEMP. knob" (TEMP) to correct the temperature reading

# 5. Calibration

## 5.1 pH calibration

1. The instrument provide two types of calibration including TECH buffer solution automatic calibration and manual calibration

The preset TECH buffer-solutions' standard values are: pH4.01 \ pH7.00 \ pH10.00.

2. The TECH buffer-solution automatic calibration can be done with single-point, dual-point, or three-point calibration.

# 5.1.1 Preset TECH. buffer auto calibration

Press (MODE) to enter "ct1" calibration mode.

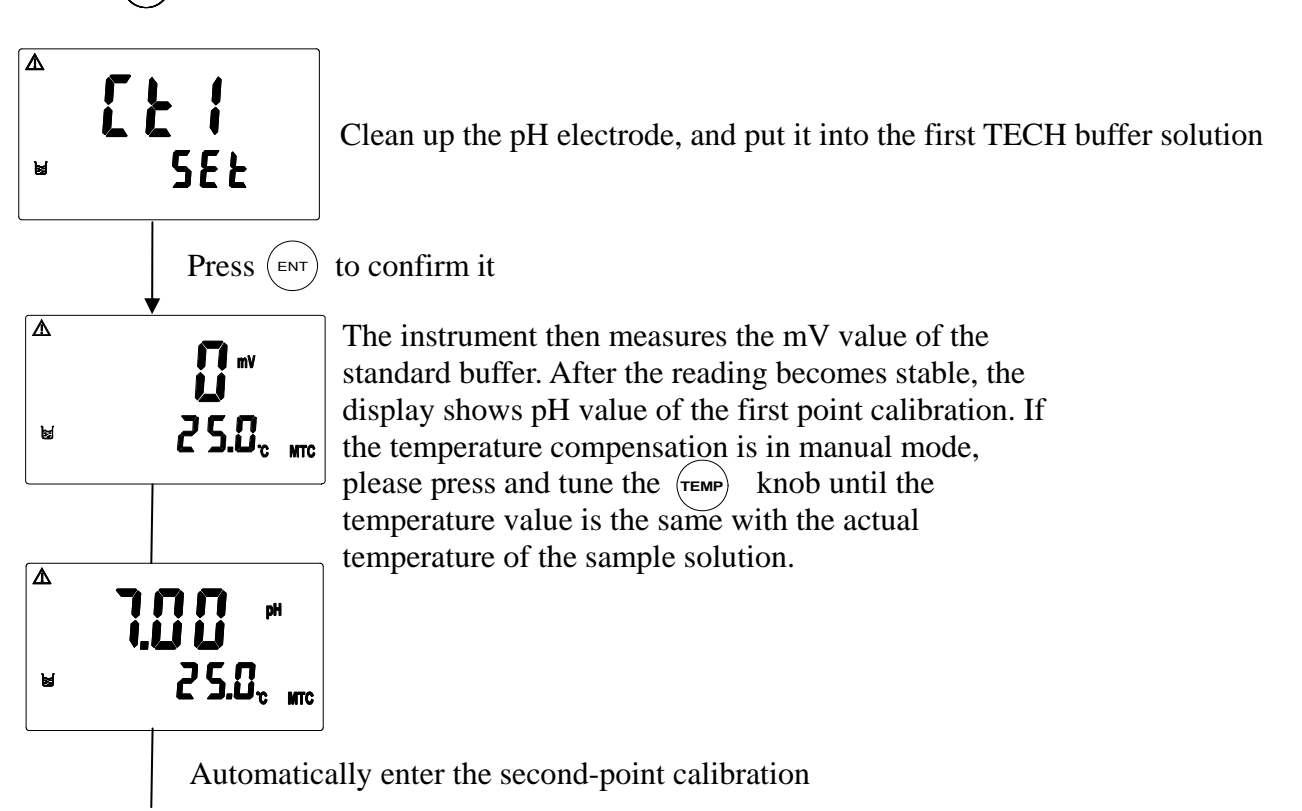

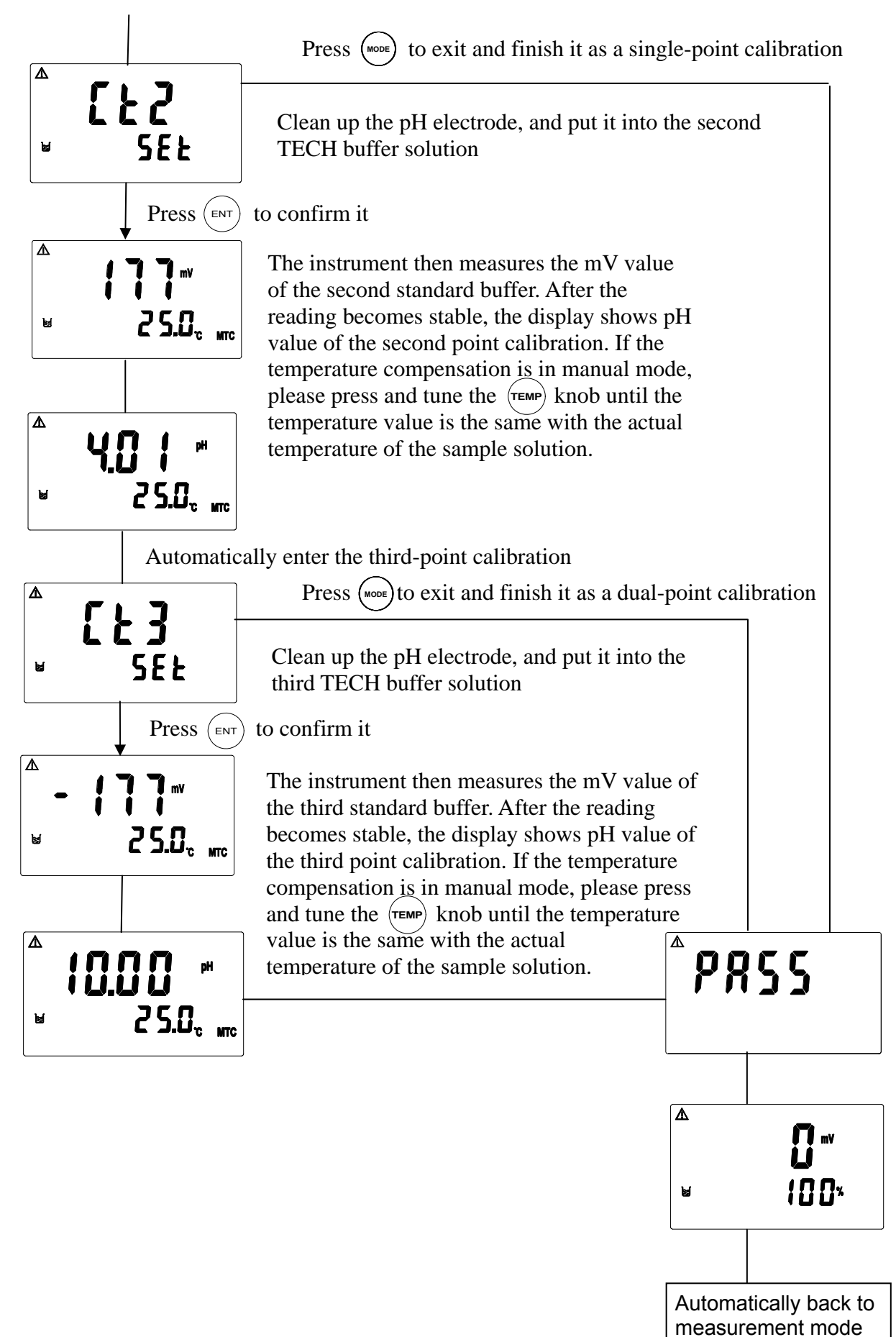

#### 5.1.2 Manual calibration

The pH manual calibration should be proceeded under the pH measurement mode.

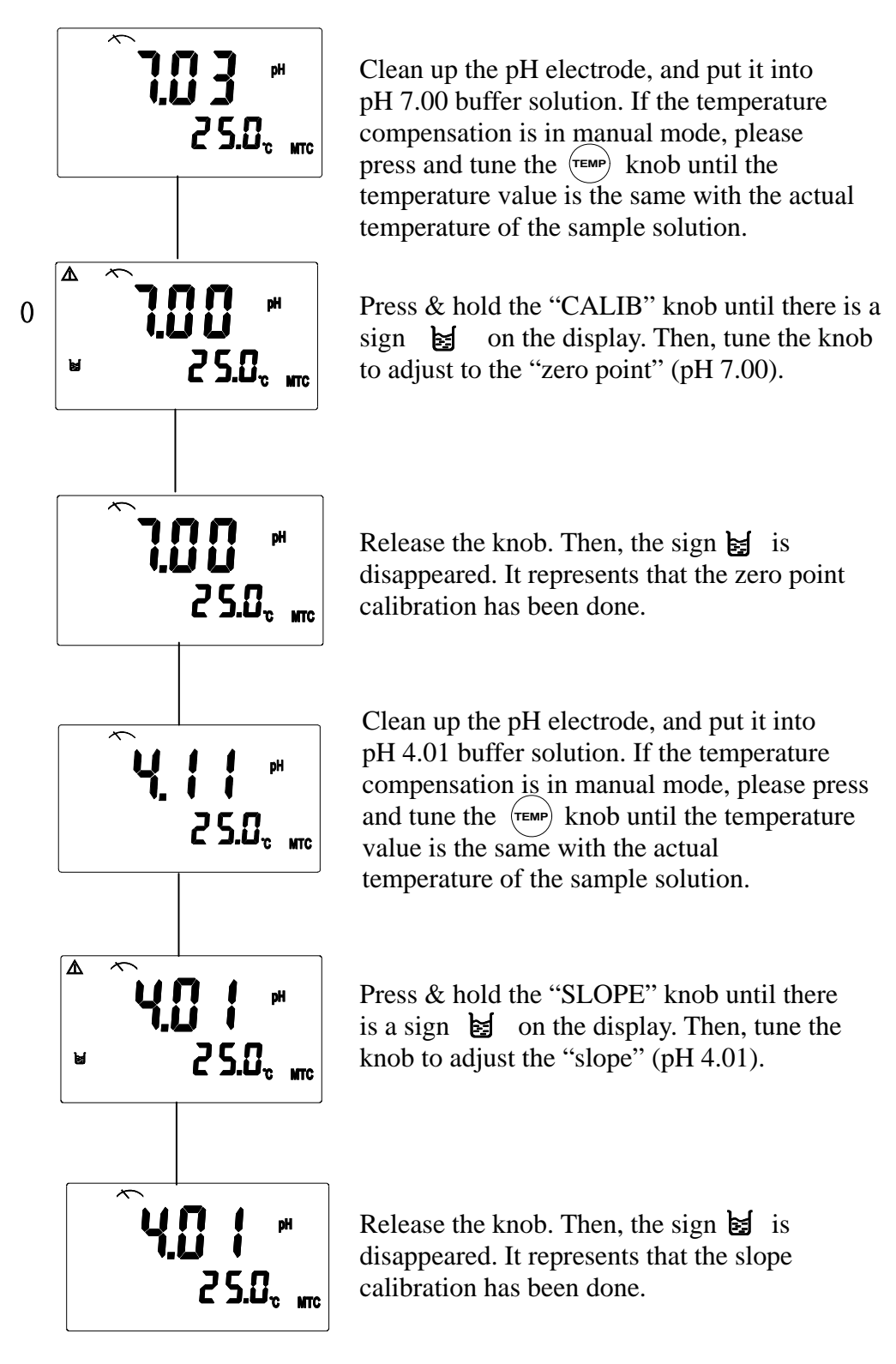

11

#### 5.2 ORP zero-point calibration

The ORP measurement can be calibrated the mV drift or to adjust the corresponding mV value by applying ORP standard solution. Press MODE to enter ORP measurement mode. Proceed the calibration as follows:

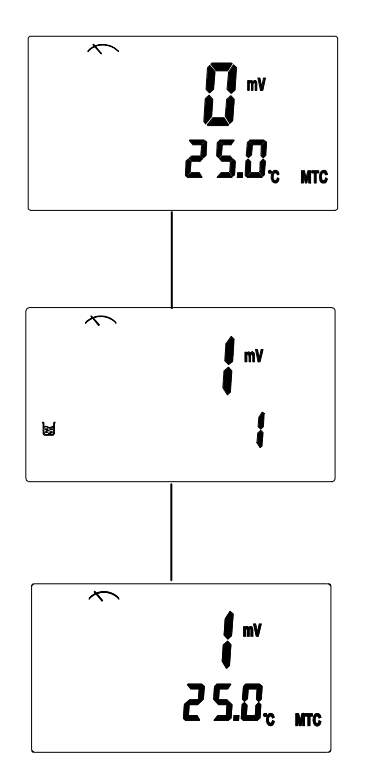

Clean up the ORP electrode, and put it into ORP standard solution.

Press & hold the "CALIB" knob until there is a sign in on the display. Then, tune the knob to correct the ORP drift until the display value is accordance with the value of the standard solution.

Release the knob. Then, the sign 🛃 is disappeared. It represents that the offset or corresponding mV calibration has been done.

#### 6. Data Transmission via RS-232

#### 6.1 Introduction

The SP-2100 applies standard MODBUS protocol, and supports RTU transmission mode. It supports even parity verification and allows PLC, RTU, SCADA system or the third parity monitor software which is compatible with MODBUS protocol to proceed practical information and data transmission.

Factory default (Unchangeable):

The address of instrument is 1. The baud rate is 19200. The transmission code mode is RTU. The check type is even parity.

#### 6.2 MODBUS rule

- 1. All the RS-232 communication loops follow Master/Slave way. According to this way, data can be transmitted from a Master (ex: PC) to a Slave (ex: SP2100).
- 2. The master can initialize and control all the information transmission within the RS-232 loop.
- 3. All the communication cannot start from a Slave.
- 4. All the communication within the RS-232 loop is transmitted in information frame.
- 5. If the Master or the slave receives a information frame including unknown command, the master or the slave does not respond.

Note: An information frame is a string (max. 255 bytes) which is based on data frames (Each byte is a data frame).

#### 6.3 Data frame format

The communication transmission is in an Asynchronous way, and the unit of it is byte (data frame). Each data frame is in an 11 bits (MODBUS RTU) sequence data procedure.

| Data fi | rame fo | ormat: |
|---------|---------|--------|
|---------|---------|--------|

| BIT        | MODBUS RTU                 |  |  |
|------------|----------------------------|--|--|
| Start bit  | 1 bit                      |  |  |
| Data bit   | 8 bits                     |  |  |
| Dority bit | 1 bit: With parity bit     |  |  |
| Failly Dit | None: Without parity bit   |  |  |
|            | 1 bit: With parity bit     |  |  |
| Stop bit   | 2 bits: Without parity bit |  |  |

#### 6.4 SP2100 communication protocol

When a communication command is sent to the SP2100, the corresponding address code of the device accepts the communication command, reads the information, if not wrong, then performs the appropriate task; then SP2100 sends the implementation result back to the sender. The returned information includes a address code, a function code which performs actions, data after performing actions, a check code (CRC) which checks errors. If there is an error, it does not send any information.

#### 6.4.1 Information frame format

| START     | ADD          | CS            | DATA       | CRC        | END       |
|-----------|--------------|---------------|------------|------------|-----------|
| ≥3.5 byte | Address code | Function code | Data field | Check code | ≥3.5 byte |
| time      | 1 byte       | 1 byte        | N bytes    | 2 bytes    | time      |

In RTU mode, the maximum length of information frame is 256 bytes.

#### 6.4.2 Address code

This byte indicates that the Slave which of the address code is set by an user will receive the information sent by the Master. In addition, each Slave has the only address code. The Master send an address code to indicate which Slave it sends, and the Slave returns the address code back to indicate the address where the Slave belongs.

The address of SP2100 is set to be 1, while the address 0 is a broadcast mode.

#### 6.4.3 Function code

MODBUS protocol defines function code as 1-127. The SP2100 supports some of the function codes. The Master sends the request through function code to tell the Slave to perform which actions. The Slave responds function which is the same as that sent by the Master to indicate the Slave has already responded to the Master and has performed the action. If the highest bit of responding function code is 1(Function code> 127), then it indicates that the Slave does not respond normally or an error occurs.

| U             | -                           |                                                         |
|---------------|-----------------------------|---------------------------------------------------------|
| Function code | Definition                  | Operation                                               |
| 01H           | Read the status of discrete | Read one or more of the discrete state                  |
| 03H           | Read data register          | Read one or more of the data register                   |
| 08H           | Diagnostic function         | Use as a evaluation of network communication capability |

The following table lists the function codes supported by SP2100:

#### 6.4.3.1 Function code 01H

The function code reads the consecutive discrete status from a remote device. The function code 01H does not support broadcast mode.

Sending format:

| Туре               |                        | RTU     | Example (RTU)           |                                                 |
|--------------------|------------------------|---------|-------------------------|-------------------------------------------------|
| Function code (CS) |                        | 1 byte  | 01H Read discrete value |                                                 |
| DATA               | Start address          | 2 bytes | 0070H                   | Start address of read data is 0070H             |
| Field              | The number of discrete | 2 bytes | 0003H                   | Start to read consecutive 3 discrete from 0070H |

Normal response format:

| Туре               |                     | RTU     | Exa | imple (RTU)                                                                                                    |
|--------------------|---------------------|---------|-----|----------------------------------------------------------------------------------------------------|
| Function code (CS) |                     | 1 byte  | 01H | Response function code                                                                                                    |
|                    | The number of bytes | 1 byte  | 01H | The byte number of data                                                                                                    |
| DATA<br>Field      | Discrete value      | N bytes | 03H | Response discrete data<br>If the discrete reading is not multiple of 8, it will<br>fill the remaining bit 0 (up to the highest bit) |

For abnormal response please refer to abnormal data format.

# Important: To see the detailed operation address of SP2100, please refer to the corresponding address list of function code 01H.

#### 6.4.3.2 Function code 03H

The function code read consecutive 16-bit register data from the remote equipment. The function code 03H does not support broadcast mode.

Sending format:

| Туре               |                        | RTU     | Example (RTU) |                                                              |
|--------------------|------------------------|---------|---------------|--------------------------------------------------------------|
| Function code (CS) |                        | 1 byte  | 03H           | Read register data                                           |
| DATA               | Start address          | 2 bytes | 0004H         | Start address of read data is 0004H                          |
| Field              | The number of discrete | 2 bytes | 0003H         | Start to read 3 consecutive 16 bits register data from 0004H |

#### Normal response format:

| Туре               |                | RTU     | Example (RTU)                                    |  |  |
|--------------------|----------------|---------|--------------------------------------------------|--|--|
| Function code (CS) |                | 1 byte  | 03H Response function code                       |  |  |
| DATA               | Byte number    | 1 byte  | 06H The byte number of data                      |  |  |
| Field              | Register value | N bytes | 030605040303H return three 16 bits register data |  |  |

For abnormal response please refer to abnormal data format.

# Important: To see the detailed operation address of SP2100, please refer to the corresponding address list of function code 03H.

# Note: : Due to all the floating-point data of the SP2100 are in a 32 bits IEEE format which needs to access two 16bits register, the corresponding function code of reading the number of floating-point is 03H.

#### 6.4.3.3 Function code 08H

The function code, 08H, is for diagnostic function. It can be counted packets of every state to evaluate transmission capacity of RS-232 communication.

The function code 08H provide a series of sub-function code. The SP2100 supports sub-function code 0A-12H. The function code 08H does not support broadcast mode.

Sending format:

| Туре               |                   | RTU     | ASCII        | E     | xample (RTU)                              |
|--------------------|-------------------|---------|--------------|-------|-------------------------------------------|
| Function code (CS) |                   | 1 byte  | 2 Characters | 08H   | Diagnostic function                       |
| DATA               | Sub-function code | 2 bytes | 4 Characters | 000AH | Clear counters                            |
| Field              | Data              | 2 bytes | 4 Characters | 0000H | Sub-function code<br>0A-12H is fixed to 0 |

Normal response format:

| Туре               |                   | RTU     | ASCII        | Example (RTU) |                                                                                                    |
|--------------------|-------------------|---------|--------------|---------------|----------------------------------------------------------------------------------------------------|
| Function code (CS) |                   | 1 byte  | 2 Characters | 08H           | Response function code                                                                                   |
| DATA               | Sub-function code | 2 bytes | 4 Characters | 000AH         | Response sub-function code                                                                               |
| Field              | Counter value     | 2 bytes | 4 Characters | 0000H         | Back to the counter value<br>Only sub-function code 0A is<br>to copy the data to send the<br>information |

For abnormal response please refer to abnormal data format.

Important: To see the detailed operation address of SP2100, please refer to the corresponding diagnostics function of function code 08H.

#### 6.4.4 Data field

Data field varies with the function code. Whether address or register, the information is high byte first and low byte in the post. The length of data field bytes cannot larger than 256 bytes under RTU transmission mode.

#### 6.4.5 Check code

Check code is used to detect whether data frame is error or not. If the data frame is error, the data does not work. It ensures the safety and efficiency of the system. RTU mode uses CRC (loop redundant) to check.

#### 6.4.6 Abnormal procedure

SP2100 will response abnormal information frame when it detects error which except verification error and length of byte error. The maximum byte (MSB) of function code is 1. It means that the code which is responded by remote equipment is based on the function code which is sent by master add 128.

Abnormal response frame:

| Function code | Abnormal code        |
|---------------|----------------------|
| MSB: 1        | 01 or 02 or 03 or 04 |

Abnormal code 01: illegal function code

The SP2100 do not support the function code received.

Abnormal code 02: illegal data address

The SP2100 do not support the designated data address.

Abnormal code 03: illegal statistics value

The data which is input to designated address of SP2100 is illegal value.

Abnormal code 04: abnormal data input

Failed to input data to SP2100, and it result to unrecoverable error.

#### 6.5 Connection of communication

The SP-2100 instrument apply Suntex's RS-232 cable (Order number: 8-30) to connect with a PC.

#### 6.6 MODBUS name and address table

| Logic address | Item                            | Number of<br>Byte | Information<br>type | Description of data transmission | Default<br>value | Note |
|---------------|---------------------------------|-------------------|---------------------|----------------------------------|------------------|------|
| 0001H         | Equipment's<br>ID               | 2                 | USHORT              | 1                                | 1                |      |
| 0002H         | Instrument's model              | 6                 | USHORT              | ASCII                            | SP2100           |      |
| 0005H         | Communicati<br>on protocol      | 2                 | USHORT              | 0 : RTU                          | 0                |      |
| 0006H         | Serial<br>transmission<br>speed | 2                 | USHORT              | 3:19200                          | 3                |      |
| 0007H         | Parity                          | 2                 | USHORT              | 1 : even parity                  | 1                |      |
| 0008H-0030H   | Factory reserve                 | ed                |                     |                                  |                  |      |

Function Code: 03H Modbus response (setup parameter)

Note :USHORT data range from 0 to 65535, SHORT data range from -32768 to 32767.

FLOAT is a 4 data bits IEEE format float. The data range follows is the same.

Function code: 03H Modbus response (measurement parameter)

| Logic<br>address | Item                                 | Number<br>of Byte | Information<br>type | Description of data transmission                                                          | Default<br>value | Note                             |
|------------------|--------------------------------------|-------------------|---------------------|-------------------------------------------------------------------------------------------|------------------|----------------------------------|
| 0031H            | Number of<br>measurement<br>channels | 2                 | USHORT              | SP2100 only has one channel                                                               | 1                |                                  |
| 0032H            | Sign byte                            | 6                 | CHAR                | pH 、ORP(mV)、<br>uS/cm 、mS/cm 、<br>MΩ-cm 、ppt 、ppm 、<br>mg/l 、% 、mA 、°C 、<br>NTU 、FNU 、FTU |                  | ASCII                            |
| 0035H            | pH/ORP<br>measurement<br>value       | 4                 | FLOAT               | pH/ORP<br>measurement value                                                               |                  | Data<br>affected by<br>sign byte |
| 0037H            | Temperature<br>measurement<br>value  | 4                 | FLOAT               | Temperature<br>measurement value                                                          |                  |                                  |
| 0039H-0<br>050H  | Factory reserved                     |                   |                     |                                                                                           |                  |                                  |

Function code: 01H Modbus response (dispersion parameter)

| Logic address | Item                                             | BIT | Description      | Default<br>value | Note |
|---------------|--------------------------------------------------|-----|------------------|------------------|------|
| 0070H         |                                                  | 1   |                  |                  |      |
| 0071H         |                                                  | 1   |                  |                  |      |
| 0072H         |                                                  | 1   |                  |                  |      |
| 0073H         |                                                  | 1   |                  |                  |      |
| 0074H         | Temperature is not within the measurement range  | 1   | Valid<br>address | 0                |      |
| 0075H         | pH/ORP value is not within the measurement range | 1   | Valid<br>address | 0                |      |
| 0076H-0090H   | Factory reserved                                 |     |                  |                  |      |

# Function code: 08H Correlated diagnostic function

| Sub<br>function<br>code | Name of Counter                            | Note                                                                                                    |
|-------------------------|--------------------------------------------|----------------------------------------------------------------------------------------------------|
| 0AH                     | Clear all the counters                     | Clear Counters and Diagnostic Register                                                                                                    |
| ОВН                     | Return Bus Message<br>Count                | The response data field returns the quantity of message that<br>the slave has detected on the communications system since<br>its last restart or last clear counters operation, or being<br>powered-up. It counts whether the address comes from the<br>remote equipment or not,.                                                                |
| ОСН                     | Return Bus<br>Communication Error<br>Count | The response data field returns the quantity of CRC errors<br>encountered by the slave since its last restart, clear counters<br>operation, or power-up. It counts whether the address comes<br>from the remote equipment or not,.                                                                                                    |
| 0DH                     | Return Bus Exception<br>Error Count        | The response data field returns the quantity of Modbus exception responses returned by the slave since its last restart, clear counters operation, or power-up. It only counts when the address comes from the remote equipment.                                                                                                    |
| 0EH                     | Return Slave Message<br>Count              | The response data field returns the quantity of messages<br>addressed to the slave, or broadcast, that the slave has<br>processed since its last restart, clear counters operation, or<br>power-up. It only counts when the address comes from that<br>remote equipment.                                                                         |
| 0FH                     | Return Slave No<br>Response Count          | The response data field returns the quantity of message<br>addressed to the slave for which it returned no response<br>(neither a normal responses nor an exception response),<br>since its last restart, clear counters operation, or power-up. It<br>is said that the counter will calculate the quantity of<br>none-error broadcast messages. |
| 10H                     | Return Slave NAK<br>Count                  | The response data field returns the quantity of message<br>addressed to the slave for which it returned a Negative<br>Acknowledge (NAK) exception response since its last restart,<br>clear counters operation, or power-up.                                                                                                    |
| 11H                     | Return Slave Busy<br>Count                 | The response data field returns the quantity of message<br>addressed to the slave for it returned a Slave Device Busy<br>exception response, since its last restart, clear counters<br>operation, or power-up.                                                                                                    |
| 12H                     | Return Bus Character<br>overrun Count      | The response data field returns the quantity of messages<br>addressed to the slave that it could not handle due to a<br>character overrun condition ,since its last restart, clear<br>counters operation, or power-up.                                                                                                    |

# 7. Error Messages

| Messages                          | Possible Reason                                                                                                    | Dispositions                                                                                                    |
|-----------------------------------|----------------------------------------------------------------------------------------------------|----------------------------------------------------------------------------------------------------|
|                                   | OFFSET value over range                                                                                                    | <ol> <li>Replace the buffer solution<br/>and make another calibration.</li> <li>Replace or maintain the<br/>electrode, and make another<br/>calibration.</li> </ol>                                                                                                 |
| ▲<br>Err2<br>⊌<br>ERL             | SLOPE value is over<br>max., or under min.<br>value.                                                                                                    | <ol> <li>Replace the buffer solution<br/>and make another calibration.</li> <li>Replace or maintain the<br/>electrode, and make another<br/>calibration.</li> </ol>                                                                                                 |
| ▲<br>Err]<br>⊌<br>ERL             | Unstable measured value during calibration                                                                                                    | Please check whether there is<br>bubble or air in the glass end of<br>the electrode; maintain the<br>electrode or change a new<br>electrode, and make another<br>calibration.                                                                                       |
| ▲<br><b>ĔァァҶ</b><br>⊌ <b>〔</b> Яኒ | <ol> <li>During calibration, the<br/>buffer solution<br/>temperature exceeds a<br/>range of 5 ~ 50°C</li> <li>The buffer can not be<br/>identified.</li> </ol> | <ol> <li>Please adjust the buffer<br/>solution temperature to the<br/>appropriate temperature range<br/>and make another calibration.</li> <li>Please replace the buffer, or<br/>maintain or replace the<br/>electrode and make another<br/>calibration.</li> </ol> |
| <b>Err9</b>                       | Serious error that does<br>not permit any further<br>measuring                                                                                                 | Please call service engineer.                                                                                                    |

#### 8. Maintenance

Generally speaking, under normal operation, the controller produced by our company need no maintenance expect regular cleaning and calibration of the electrode to ensure accurate and stable measurement and system operation.

The cleaning cycle for the electrode depends on the pollution degree of the measurement sample. Generally speaking, it is recommended to make weekly cleaning. The following chart gives introductions of different cleaning methods according to different type of contaminations to provide the operators with reference for cleaning and maintenance.

| Type of Contaminations                                                           | Cleaning methods                            |  |  |  |
|----------------------------------------------------------------------------------|---------------------------------------------|--|--|--|
| Measuring solutions containing                                                   | The electrode should be soaked in Pepsin /  |  |  |  |
| proteins.(Contamination of the                                                   | HCI for several hours. METTLER-TOLEDO       |  |  |  |
| junction)                                                                        | 9891 Electrode Cleaner is recommended.      |  |  |  |
| Manauring colution containing                                                    | The junction should be soaked in Thiourea / |  |  |  |
|                                                                                  | HCI solution until being bleached.          |  |  |  |
| sundes. (The junction becomes                                                    | METTLER-TOLEDO 9892 Electrode Cleaner       |  |  |  |
| Diack)                                                                           | is recommended.                             |  |  |  |
| Contamination by grease or                                                       | Short rinsing of the electrode with acetone |  |  |  |
| organic substance                                                                | and ethanol.                                |  |  |  |
| Acid and alkaline soluble                                                        | Rinsing the electrode with 0.1mol/I NaOH or |  |  |  |
| contaminations                                                                   | 0.1mol/I HCI for a few minutes.             |  |  |  |
| Apply clean water to flash the electrode after above cleaning steps and immerse  |                                             |  |  |  |
| the electrode in 3M KCI solution for 15 minutes at least, and then calibrate the |                                             |  |  |  |
| electrode.                                                                       |                                             |  |  |  |
| The electrode should only be rinsed and never rubbed or otherwise mechanically   |                                             |  |  |  |
| cleaned, since this would lead to electrostatic charges. This could cause an     |                                             |  |  |  |
| increase in the response time.                                                   |                                             |  |  |  |
| In cleaning the platinum electrode, the platinum ring of the electrode can be    |                                             |  |  |  |
| rubbed gently with a wet soft piece of cloth.                                    |                                             |  |  |  |